# Stimate client,

### Te rugăm să urmezi pașii de mai jos în procesul de **resetare a tokenului mobil CEB-mTOKEN**

#### Atenție, vei avea nevoie de:

- conexiune la internet fie pe telefonul mobil, fie pe desktop, pentru accesarea din browser a serviciului de internet banking Credit Europe Net.
- acces la adresa de e-mail declarată în relația cu banca.
- acces la mesajele SMS primite pe numărul de telefon declarat în relația cu banca.
- acces la aplicația CEB-mTOKEN instalată pe telefonul tău mobil.

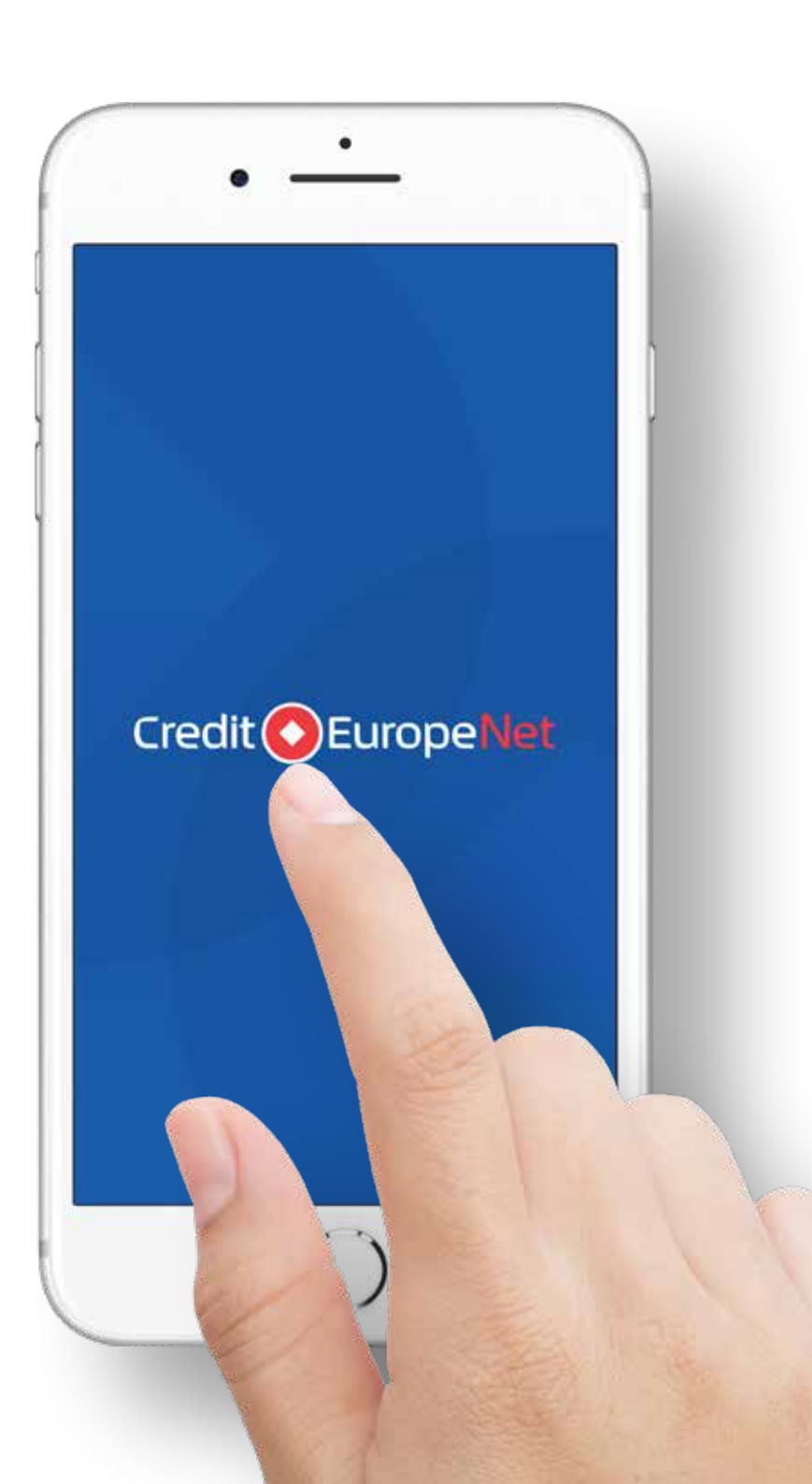

#### \$

#### Pasul 1 (în browser)

• Loghează-te în serviciului de internet banking Credit Europe Net prin introducerea numelui de utilizator și a parolei de acces.

# Autentificare

#### NUME UTILIZATOR

Introdu nume utilizator

#### PAROLA

Introdu parola

#### Ai uitat parola?

CONECTARE

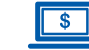

#### **S** Pasul 2 (în browser)

• În fereastra de autentificare selectează opțiunea **"Resetare CEB-mTOKEN"**.

### Cu un pas mai aproape de noi...

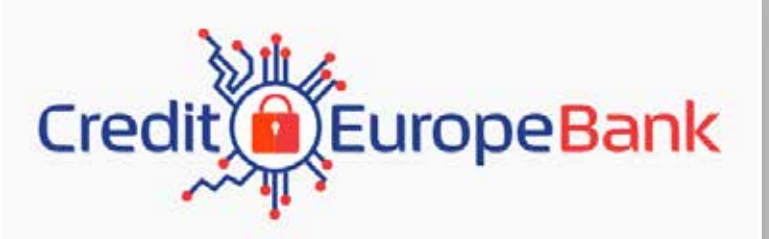

AUTENTIFICARE ÎN CREDIT EUROPE NET

INTRODU CODUL GENERAT DE TOKEN

CONTINUĂ

Introdu codul generat de token

ANULEAZĂ

RESETARE CEB MTOKEN

| <b>F(\$</b> ) |
|---------------|
| 14            |
| •             |

#### Pasul 3 (în aplicația mobilă CEB-mTOKEN)

 Deschide aplicația CEB-mTOKEN pe telefonul tău mobil și copiază numărul serial al tokenului. Numărul va fi afișat în partea superioară a ecranului, imediat după confirmarea datelor de login.

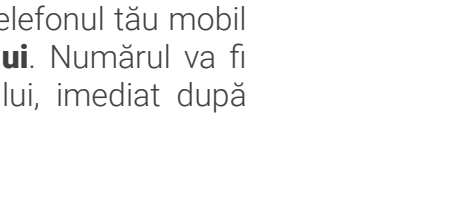

#### Pasul 4 (în browser)

 Introdu numărul serial al tokenului (cel copiat în pasul 3) în browserul web, în fereastra afişată imediat după ce ai apăsat "Resetare CEB-mTOKEN" la Pasul 2. Banca va transmite două coduri unice prin e-mail și SMS către adresa ta de email și numărul tău de telefon, declarate de către tine în relația cu banca.

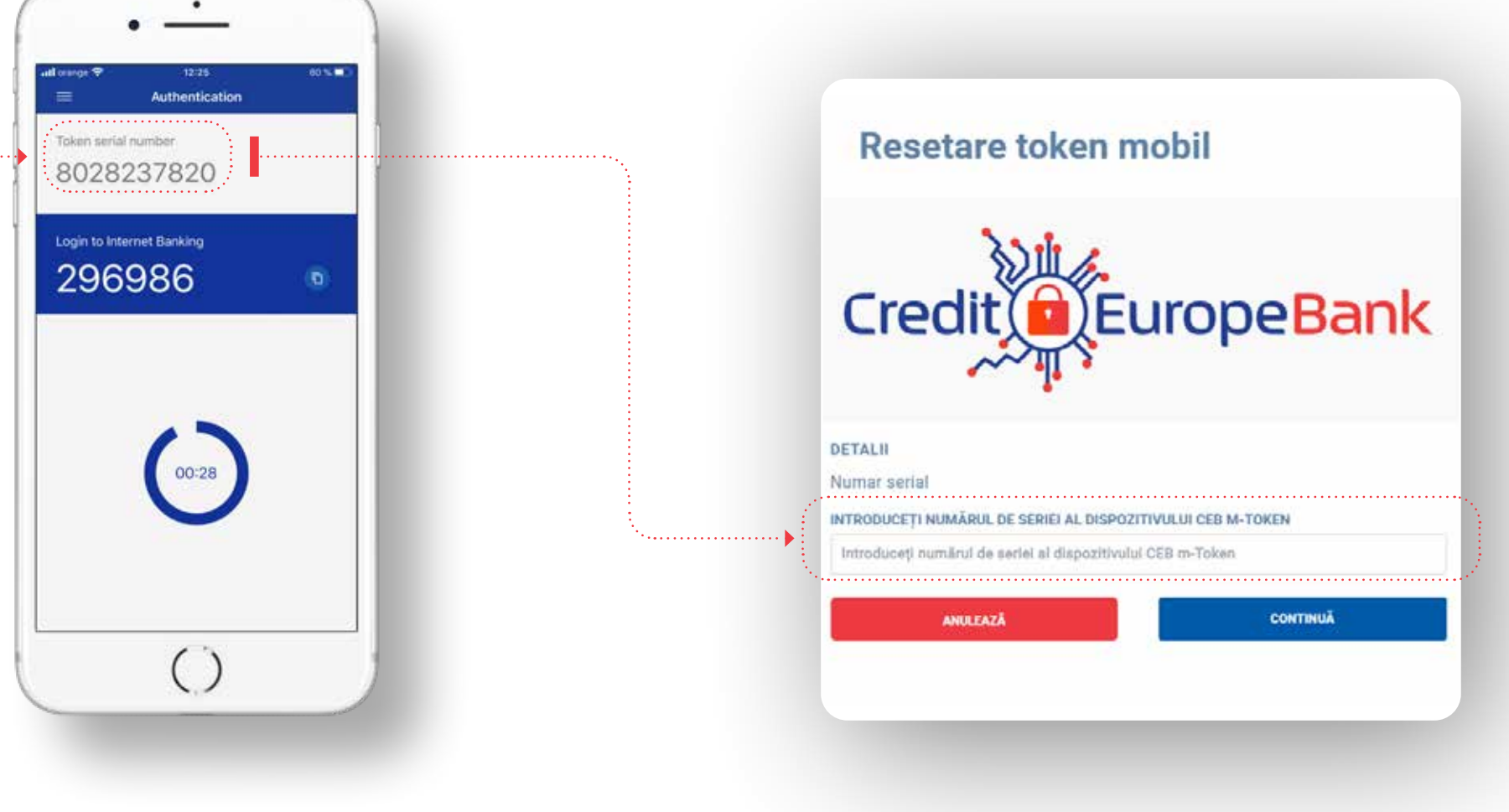

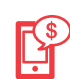

#### Pasul 5 (în aplicația mobilă CEB-mTOKEN)

 Deschide aplicația CEB-mTOKEN instalată pe telefonul tău mobil și selectează opțiunea "Resetare token" din meniul "Setări".

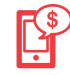

#### Pasul 6 (în aplicația mobilă CEB-mTOKEN)

• După confirmarea acțiunii de resetare, trebuie să introduci **codurile** primite prin **e-mail** și **SMS** la adresa și numărul de telefon declarate de tine în relația cu banca **(cele menționate anterior la Pasul 4)**.

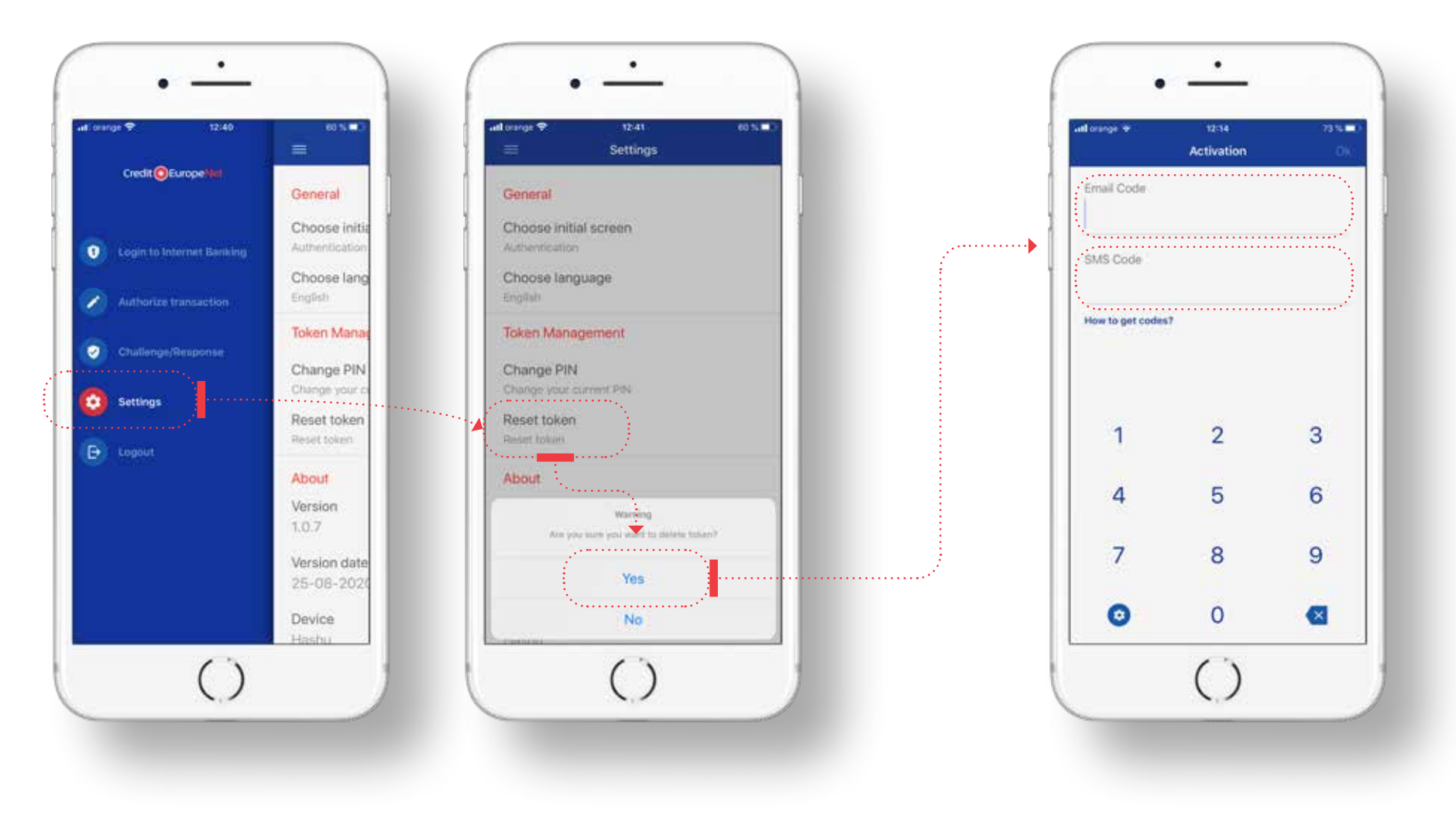

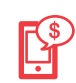

### Pasul 7 (în aplicația mobilă CEB-mTOKEN)

 După validarea codurilor, aplicația îți va solicita să redefinești codul PIN (din șase caractere numerice), după care va afișa un steag ca indiciu pentru validarea PIN-ului. Acest indiciu va fi afișat de fiecare dată cand vei folosi aplicația CEB-mTOKEN. Îți recomandăm să îl memorezi pentru a identifica ușor eventualele probleme de securitate în utilizarea greșită a codului PIN.

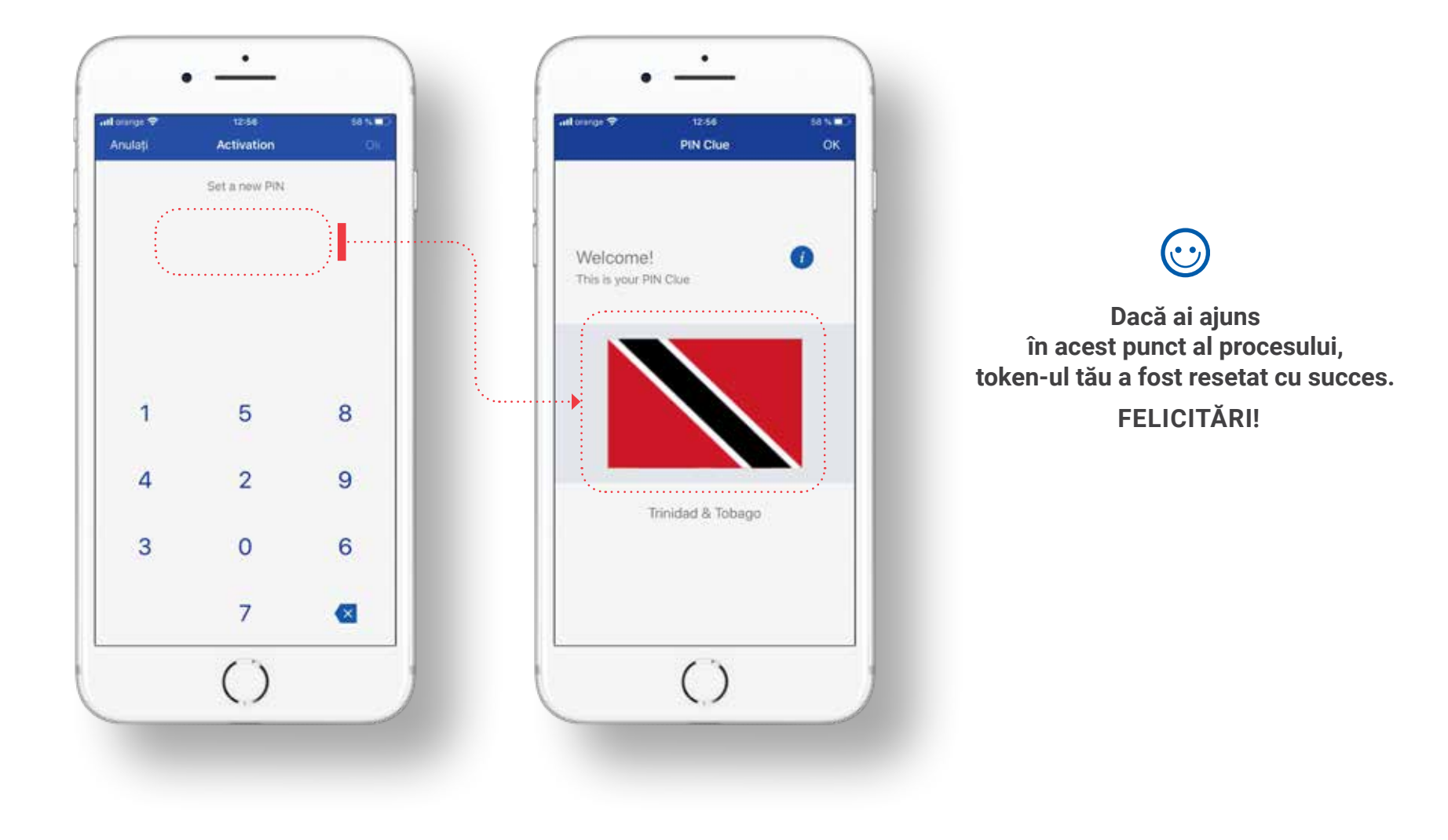